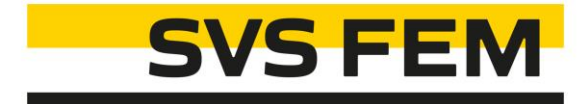

#### **Associated Springs ACT**

Your partner in computing

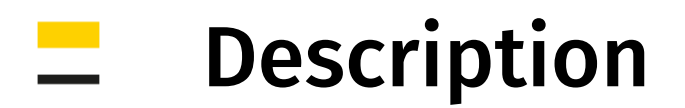

#### Modul: Mechanical

This ACT extension enables you to **associate spring, bearing or beam connections to geometry**. That means that if geometry is moved, connection follows its movement.

By default these connections don't move with geometry because they are defined by absolute location in global coordinate system.

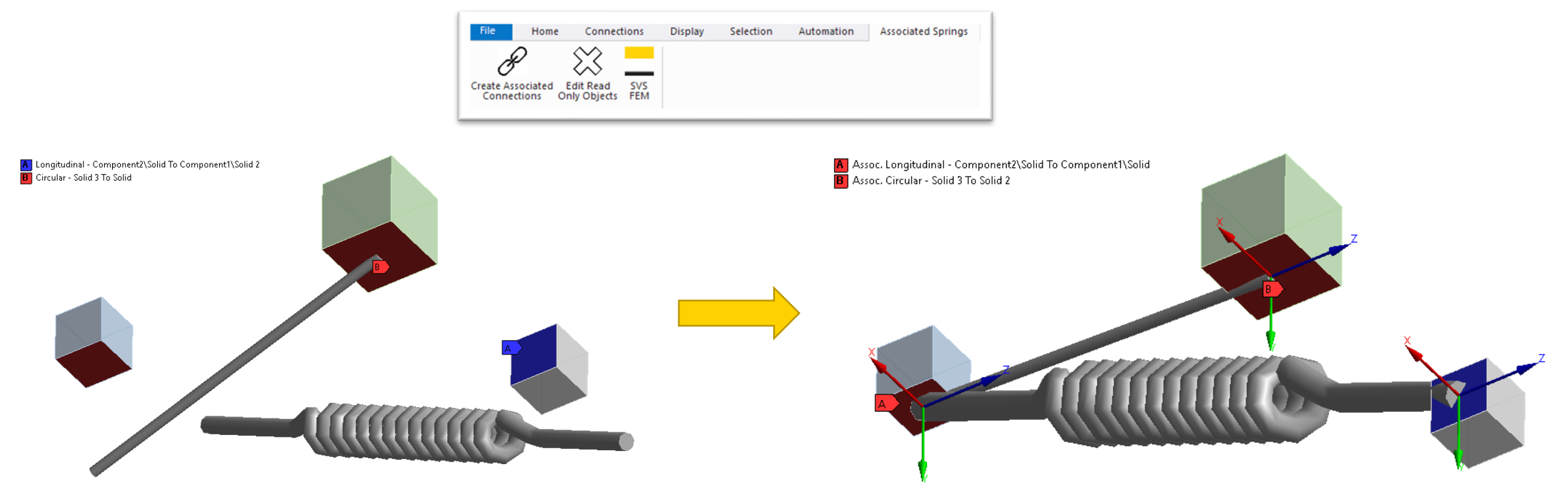

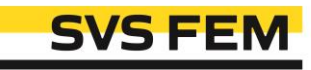

## \_ Workflow

- 1. Create Spring, Bearing or Beam connections as you usually do.
  - 1. You can choose both Geometry or Named Selection Scoping Method.
  - 2. If you use Body to Ground connection type, then the Reference will remain unassociated.

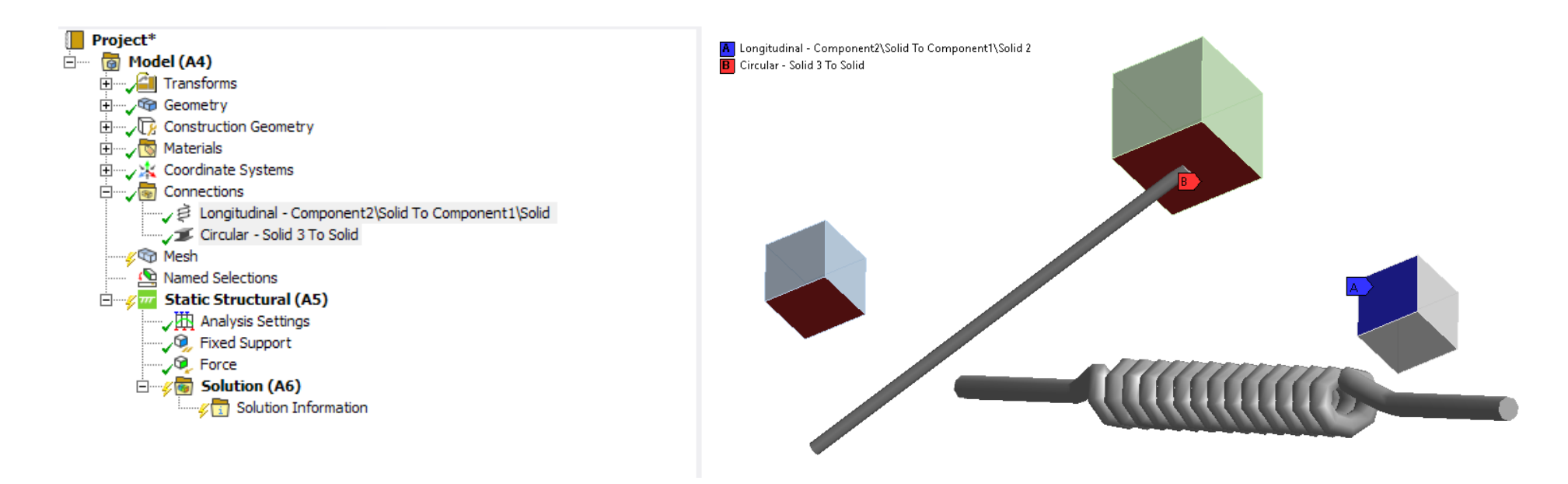

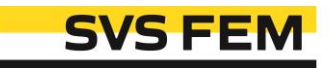

### \_\_\_ Workflow

- 2. Once you've done it, select connections you'd like to associate in Mechanical tree and click on Create Associated Connections button in extension toolbar.
  - 1. For each connection two coordinate systems (CSs) associated to geometry are created.
  - 2. Associated connections are created using associated CSs.
  - 3. Original connections are suppressed and moved to Not Assoc. Connection Group

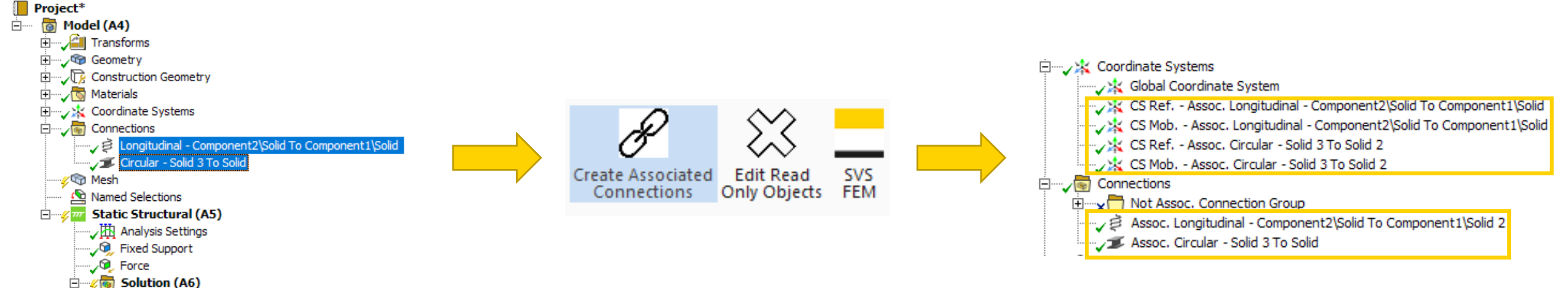

Solution Information

#### \_ Workflow

3. If some connections are read only but you would like to associate them as well, check Edit Read Only Objects button to enable it.

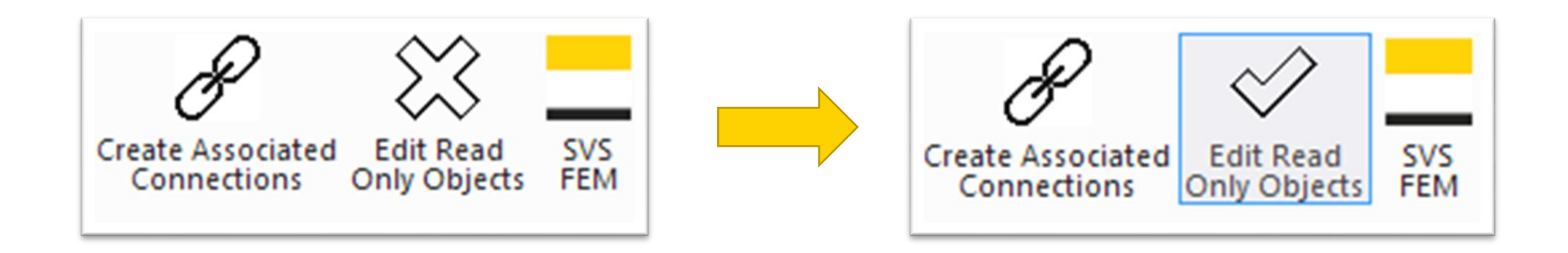

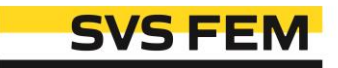

### \_\_ Workflow

• That's it! Now you can move your parts as you like without messing up whole model.

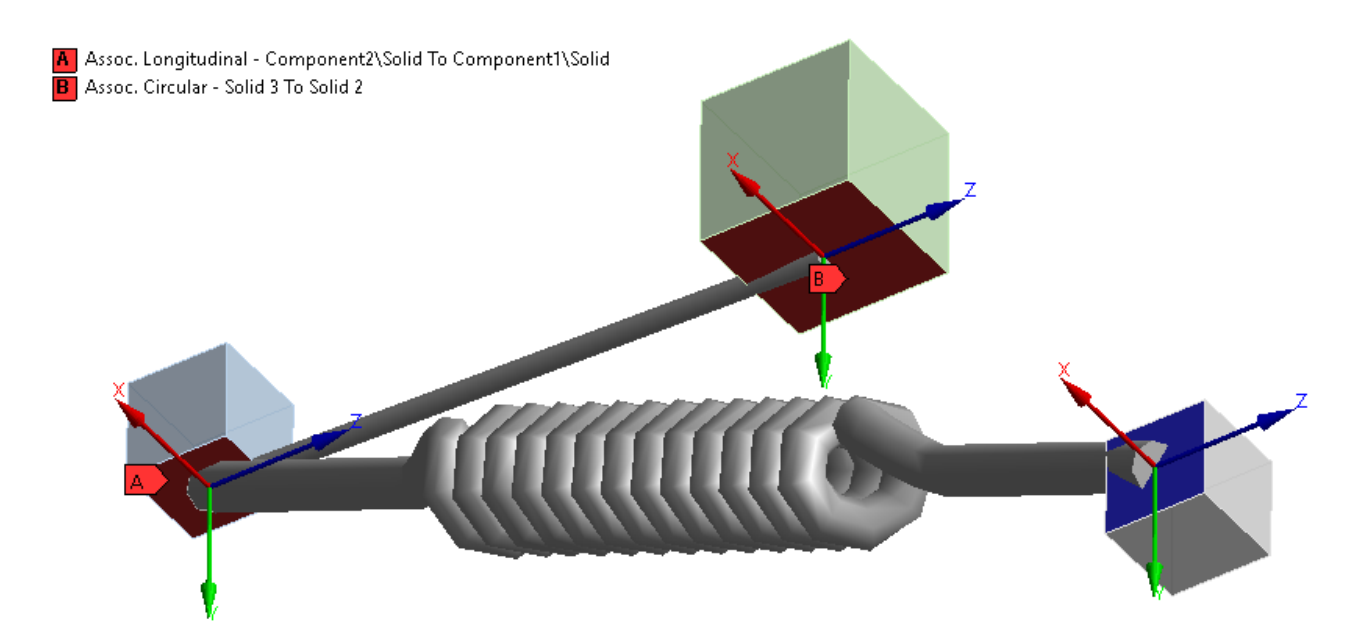

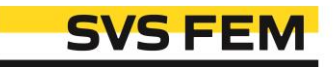

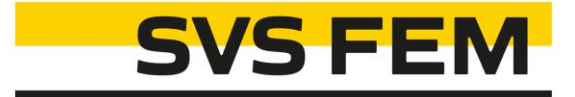

# Thank you for using SVS FEM ACTs

www.svsfem.cz